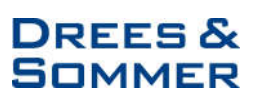

# Spaltenkonfiguration

Die Spaltenkonfiguration ermöglicht eine dynamische Gestaltung der Spalten in der Risiko-Übersicht und damit die Möglichkeit eigene Ansichten zu definieren und zu speichern.

Die Auswahl der Spalten erfolgt im Bereich Spaltenkonfiguration. Standardmäßig ist die Ansicht **"Systemstandard"** ausgewählt, welche folgende Spalten beinhaltet:

- Risiko ID
- Titel
- Verantwortlich
- Kümmerer
- Bewertung nach Maßnahmen
- Risiko nach Maßnahmen
- Verlauf
- Status

Wenn Sie eigene Ansichten definieren möchten, klicken Sie auf die **Spaltenkonfiguration**, um die aktuelle Auswahl der Spalten anzuzeigen. Ein Fenster mit zwei Auswahlfeldern wird geöffnet.

- 1) Ansicht laden: Gespeicherte Spaltenkonfigurationen
- 2) Spaltenkonfiguration: Auswahl der Spalten

| Risikoübersicht     | C Daten laden 🗸 🕂 Risiko anlegen | 🗅 Berichte | Spaltenkonfiguration  |     |           |
|---------------------|----------------------------------|------------|-----------------------|-----|-----------|
| Projektstruktur: [] | -                                |            | Ansicht laden:        |     | ×         |
| Übersicht           | offen                            | ~ [        | Systemstandard        | ~   | ß         |
|                     | Ĩ                                |            | Spaltenkonfiguration: |     | 1         |
| Q Suche             |                                  |            | 7 Elemente gewählt    | ~   | B         |
| RID                 | Titel                            | Kümmerer   | Verantwortlich        | n e | រទាសារសារ |

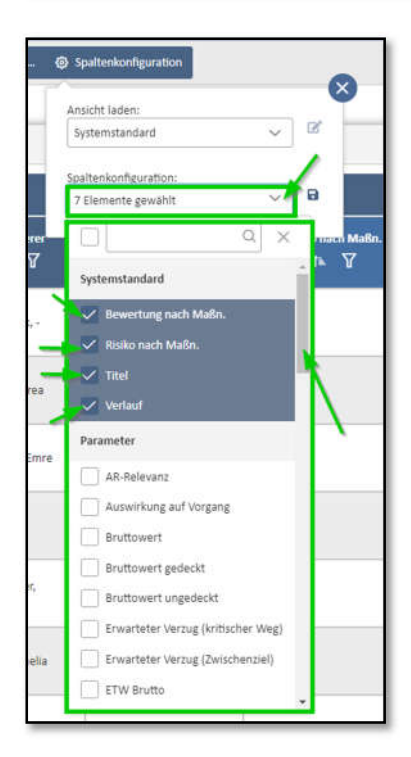

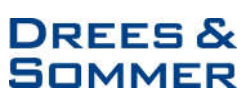

# Ansicht Laden

### 1) Auswahl einer Ansicht

Klicken Sie auf den Pfeil, wie oben gezeigt. Gespeicherte Spaltenkonfigurationen werden hier unter drei Kategorien gelistet.

- **Systemstandard:** Standard-Spaltenkonfiguration als Voreinstellung, falls im Projekt kein Projektstandard definiert wurde.
- Projektstandard: Standard-Spaltenkonfiguration als Voreinstellung f
  ür das Projekt. Definition des Projektstandards erfolgt durch den Projekt- bzw. Risiko-Administrator. Die Ansicht ist f
  ür alle Nutzer im Projekt sichtbar.
- **Benutzerdefiniert:** Ergänzung weiterer, projektspezifischer Spaltenkonfigurationen je Nutzer.

| 4 | insicht laden:                               |
|---|----------------------------------------------|
| Í | Brutto Werte für alle Nutzer als<br>Standard |
|   |                                              |
|   | Systemstandard                               |
| 1 | Systemstandard                               |
| l | Projektstandard                              |
|   | Brutto Werte für alle Nutzer als Standard    |
|   | Benutzerdefiniert                            |

Wählen Sie eine Ansicht aus, indem Sie auf dem Namen klicken.

| Spaltenkonfiguration                      |          |
|-------------------------------------------|----------|
| Ansicht laden:                            | Ŷ        |
| Brutto Werte für alle Nutzer als 🗸 🗸      | <b>2</b> |
| <u>ا</u> م                                |          |
| Systemstandard                            | 8        |
| Systemstandard                            |          |
| Projektstandard                           |          |
| Brutto Werte für alle Nutzer als Standard |          |
| Benutzerdefiniert                         |          |
| Brutto Werte für einzelne Nutzer          | 1        |

Nach der Auswahl werden die Spalten automatisch im Hintergrund eingespielt. Die Daten der neu ausgewählten Spalten müssen zusätzlich vom Server geladen werden.

### **METIS - Dynamische Spaltenkonfiguration der Risikoübersicht**

# DREES & SOMMER

| Risikoübersicht        | 🗘 Daten laden 🐱 🕂 Risiko anl | egen 🎦 Berichte 🗔 Spalten | konfiguration                 |                  |
|------------------------|------------------------------|---------------------------|-------------------------------|------------------|
| Projektstruktur: []    |                              | Ansicht la                | aden:                         | ×                |
| Übersicht              | offen                        | Ri:                       | Werte für einzelne Nutzer 🗸 🗹 | ojektreserve 🗸 🎲 |
| Q Suche                |                              | Spaltenko<br>3 Eleme      | onfiguration:                 | B C              |
| RID<br>1↓ ℃            | Bruttowert<br>†↓ ⑦           | Bruttowert gedeckt        | biuttowert ungeueckt<br>†↓ ♡  |                  |
| Keine Daten vorhanden. |                              | /                         | 1                             |                  |

Klicken Sie anschließend auf Daten Laden und wählen Sie aus welche Datenauswahl geladen werden soll (bspw. Alle Daten).

| Risikoübersicht     | 🗘 Daten laden 🗸    | + Risiko anlegen | 🗅 Berichte 🛞               |
|---------------------|--------------------|------------------|----------------------------|
| Projektstruktur: [] | 🧭 aus Projektstru  | ktur             | Ē.                         |
| Übersicht           | O ohne Zuordnung   |                  | ∼ Rit                      |
| Q Suche             | Alle Daten         |                  |                            |
| RID<br>1↓ ℃         | Bruttowert<br>↑↓ ⑦ |                  | Bruttowert gedecat<br>†↓ ⑦ |
|                     |                    |                  |                            |

Dadurch wird die Übersicht entsprechend der Spaltenkonfiguration und Filterauswahl geladen.

### 2) Bearbeitung einer Ansicht

Um die Einstellungen für die gespeicherte Spaltenkonfiguration zu ändern, klicken Sie auf das **Bearbeitungssymbol**. Führen Sie die Änderungen auf dem geöffneten Fenster durch und klicken Sie anschließend auf **Speichern**.

|                                      | Aktuelle Ansicht bearbeiten               |
|--------------------------------------|-------------------------------------------|
|                                      | Name:                                     |
|                                      | Brutto Werte für alle Nutzer als Standard |
| Spaltenkonfiguration                 | Für alle Nutzer freischalten              |
| isicht laden:                        |                                           |
| Brutto Werte für alle Nutzer als 🗸 🗸 | Als Standard setzen:                      |
|                                      |                                           |
| /                                    |                                           |
| Itenkonfiguration:                   |                                           |

Seite 3 von 7

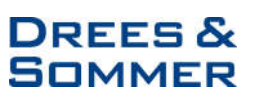

Die Möglichkeit eine Ansicht für alle Nutzer freizuschalten, besteht nur bei entsprechenden Administrationsrechten.

### 3) Löschen einer Ansicht

Um eine Ansicht komplett aus der Liste zu entfernen, klicken Sie auf das **Bearbeitungssymbol** und anschließend auf **Löschen**.

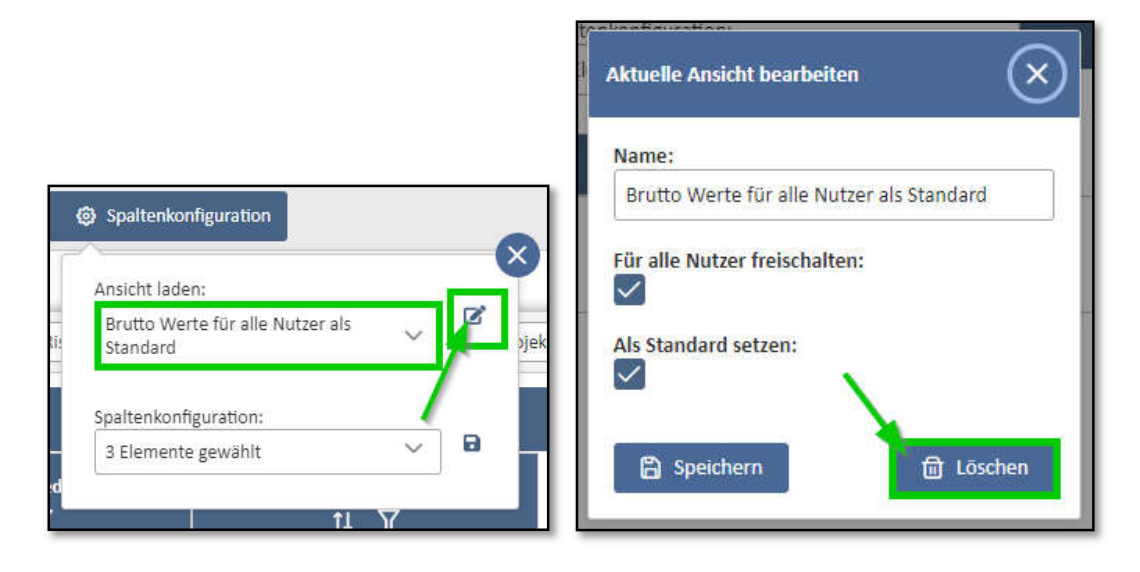

# Konfiguration der Spalten

Durch das Ankreuzen des Rechtecks (siehe 1) können Sie alle Parameter auswählen. Sie haben auch die Möglichkeit nach einem bestimmten Text zu suchen, um Spalten-Parameter zu filtern (siehe 2).

| . ( | Spaltenkonfiguration   |            |
|-----|------------------------|------------|
|     | Ansicht laden:         |            |
|     | Systemstandard 🗸 🗸 🗸   | 3          |
| 1   | paltenkonfiguration:   | 2          |
|     | 7 Elemente gewählt 🛛 🗡 | 8          |
| er  | 🔽 🖉 🖌 🔍 >              | < mach Maß |
| ſ   | Systemstandard         | I ¥        |
|     | 💆 Bewertung nach Maßn. |            |
|     | Risiko nach Maßn.      | 1          |

Nach der Filterung können Sie die Spalten auswählen (siehe 2), die Sie anzeigen möchten. Klicken Sie rechts auf Speichersymbol (siehe 3), um die Auswahl zu speichern.

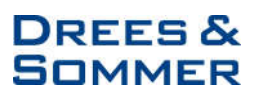

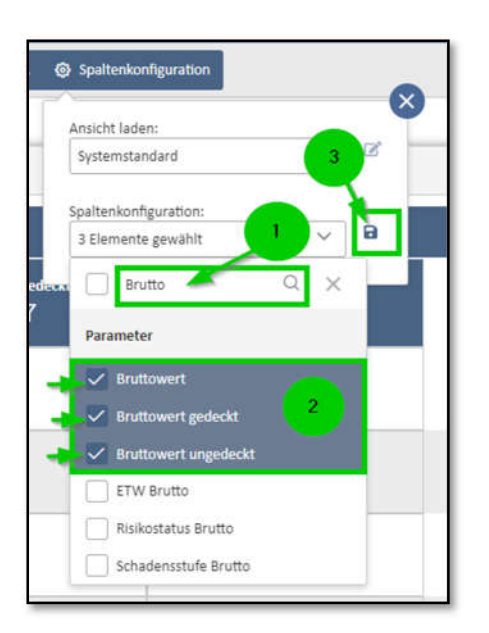

Es wird ein Fenster geöffnet, in welchem Sie die aktuelle Ansicht benennen können und im Falle von Administrationsrechten Attribute für die Sichtbarkeit für andere Nutzer setzen können.

| Aktuelle Ansicht speichern    | $\otimes$        |
|-------------------------------|------------------|
| Name:                         | î                |
| Für alle Nutzer freischalten: |                  |
| B Speichern                   | <b>圃</b> Löschen |

### 1) Erstellung einer Spaltenkonfiguration als Projektstandard

Als Risikoadministrator können Sie den Standard für alle Nutzer im Projekt definieren. Geben Sie für die erstellte Ansicht einen Namen (siehe 1) und kreuzen Sie **"Für alle Nutzer freischalten"** (siehe 2) und **"Als Standard setzen"** an (siehe 3). Anschließend klicken Sie auf **Speichern**.

| Aktuelle Ansicht bearbeiten             | $\otimes$ |
|-----------------------------------------|-----------|
| Name:                                   |           |
| Brutto Werte für alle Nutzer als Standa | rd        |
| Für alle Nutzer free Iten:              |           |
| Als Standard set                        |           |
| 🛱 Speichern                             | 田 Löschen |

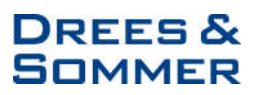

Die Ansicht wird unter Projektstandard gelistet.

# Spaltenkonfiguration Ansicht laden: Brutto Werte als Projektstandard Systemstandard Systemstandard Projektstandard Brutto Werte als Projektstandard Brutto Werte als Projektstandard Benutzerdefiniert

## 2) Erstellung einer benutzerdefinierten Spaltenkonfiguration

Geben Sie für die erstellte Ansicht einen **Namen** (siehe 1) und kreuzen Sie **"Als Standard setzen"** an (siehe 2). Anschließend klicken Sie auf **Speichern**. Damit wird diese Ansicht für den Nutzer als Standard gesetzt und erscheint zukünftig automatisch als Vorauswahl.

| Aktuelle Ansicht speichern       | ×                |
|----------------------------------|------------------|
| Name:                            |                  |
| Brutto Werte für einzelne Nutzer |                  |
| Für alle Nutzer freischalten:    |                  |
| Als Standard setzen              |                  |
| B Speichern                      | <b>団</b> Löschen |

Die neue Ansicht wird unter Benutzerdefiniert gelistet.

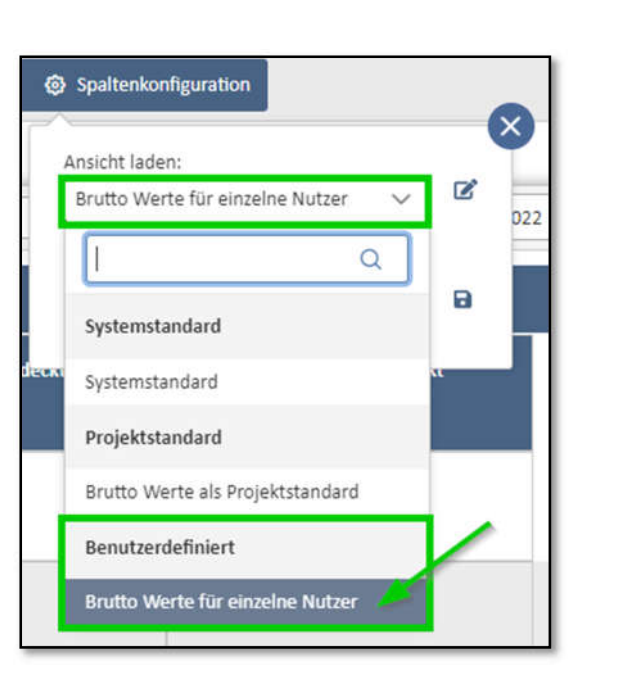

# Änderung der Spalten-Reihenfolge

In Übersicht ist es möglich die Spaltenreihenfolge zu verändern. Ziehen Sie dafür die Spalte auf die gewünschte Stelle. Achten Sie darauf, dass die zwei Pfeile die richtige Stelle zeigen.

DREES &

SOMMER

| Risikoübersicht        | C Daten laden ∨ + Risiko anlege        | en 🌔 Berichte 🔞 Spalter      | ikonfiguration             |              |
|------------------------|----------------------------------------|------------------------------|----------------------------|--------------|
| Übersicht              | offen                                  | ✓ Risikokategorie            | V 13.02.2022 Projek        | treserve 🗸 🗘 |
| Q suche<br>RID<br>1↓ ∏ | Bruttowert<br>Bruttowert gedeckt<br>14 | Bruttowert gedeckt<br>↑↓ \\\ | Bruttowert ungedeckt<br>1↓ | È C          |
| 287                    | 100.000.000,00                         |                              | 100.000.000,00             |              |

# Änderung der Spaltenbreite

Die Spaltenbreite können Sie verändern, wenn Sie die rechte Kante der Spalte nach links bzw. nach rechts ziehen.

| Übersicht    | offen      | ✓ Risikokategorie ✓ |
|--------------|------------|---------------------|
| Q Suche      |            |                     |
| RID<br>1↓ \7 | Bruttowert | Bruttowert gedeckt  |
|              |            |                     |